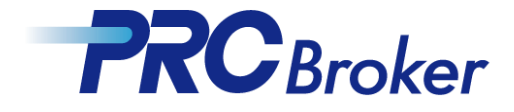

# PRC MT4 Download Instructions For PC

Cyprus offce : 7B Andrea Papakosta Street 1037 Nicosia, Cyprus

TEL: +357-2249-4960

#### 1. Download

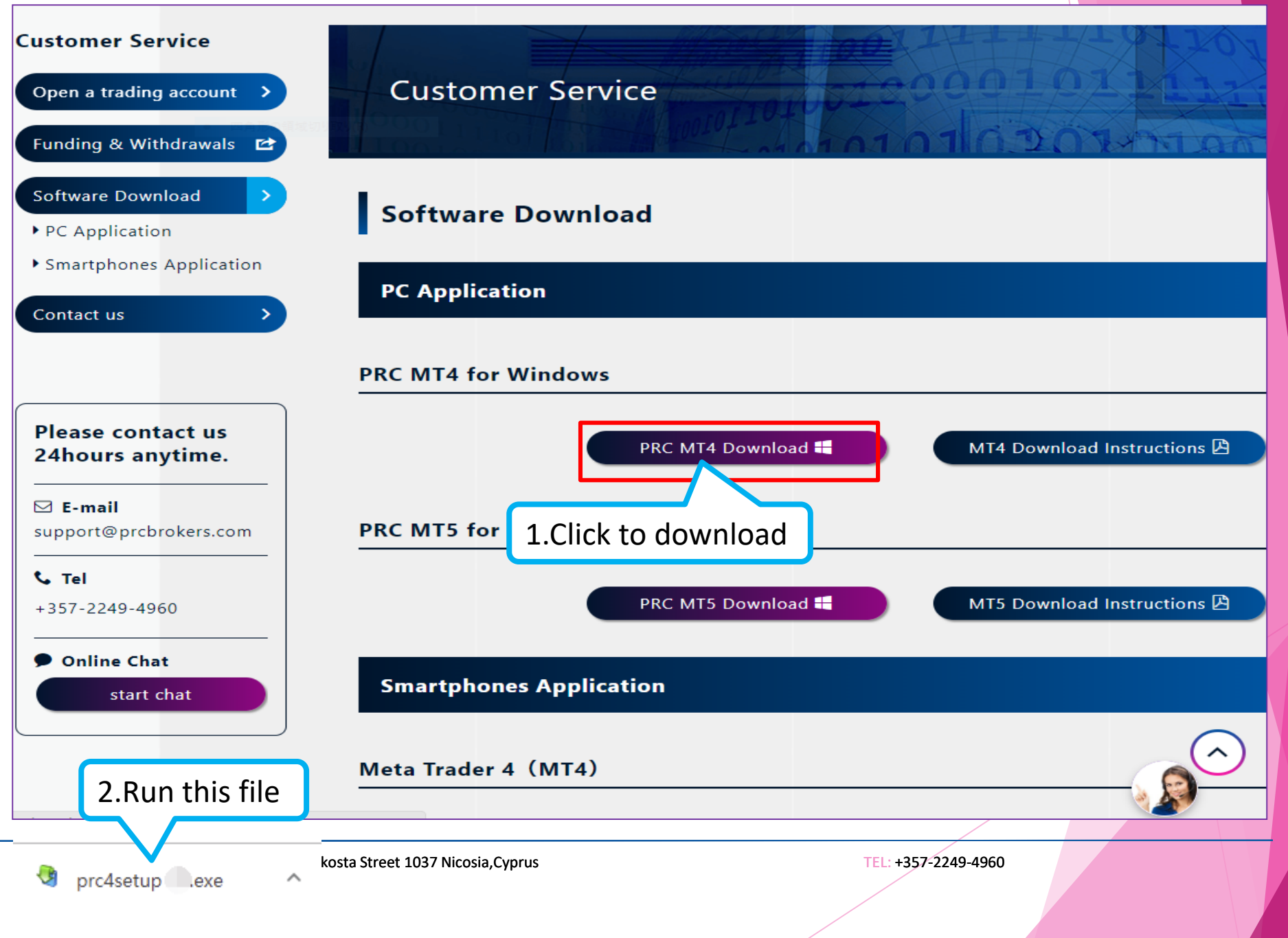

## 2. Install

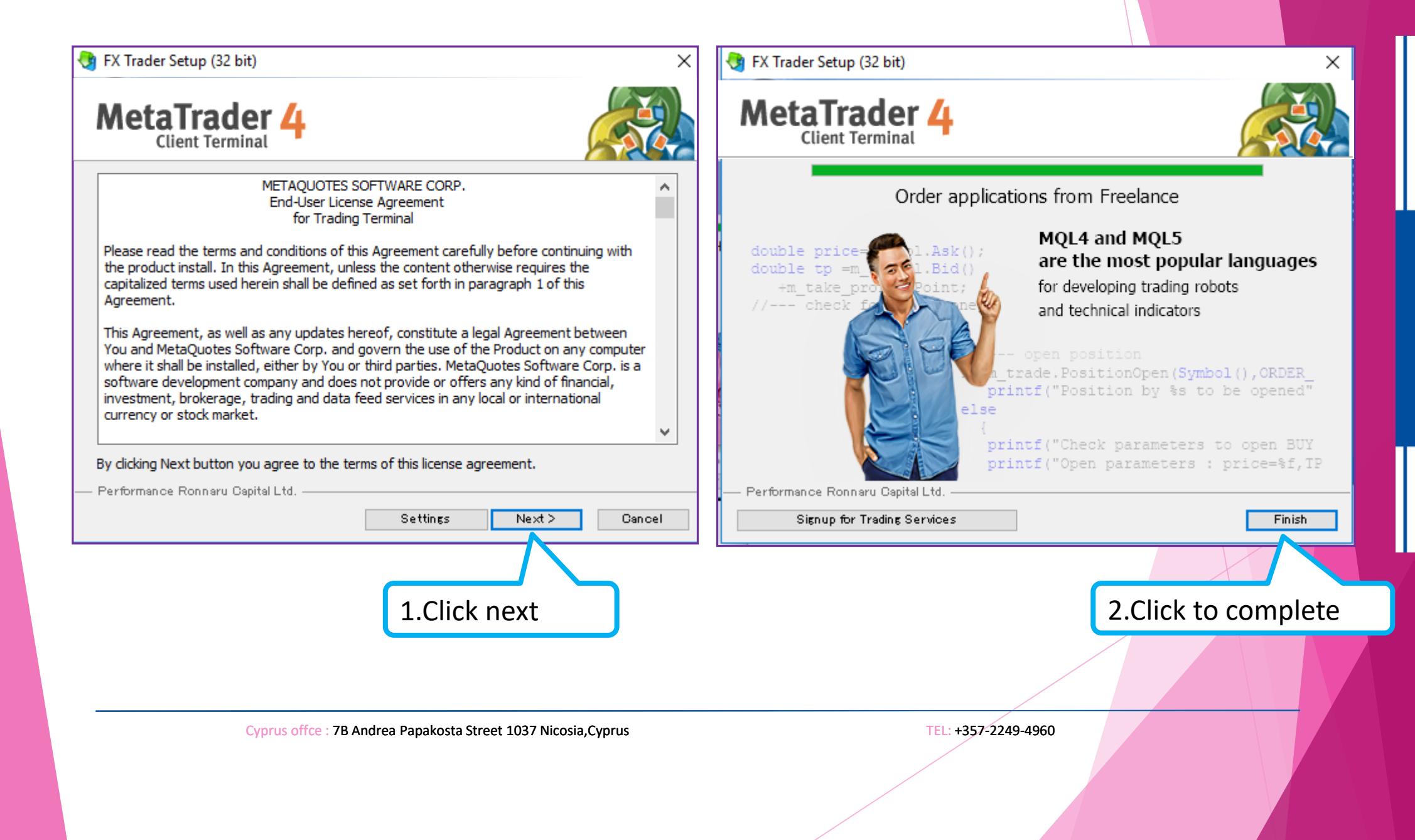

3. Account Selection

After the installation is complete, the software will be automatically entered and the following screen will pop up.

| Open an Account<br><b>Trading Servers</b><br>Select a more suitable t | rading server:                                                              | ? ×                |                                                     |
|-----------------------------------------------------------------------|-----------------------------------------------------------------------------|--------------------|-----------------------------------------------------|
| Address                                                               | Performance Ronnaru Capital Ltd.                                            | Pin 5<br>10,56 m/s | Open a demo account and select the PRC-Demo server. |
| S add new broker like 'Brol                                           | Performance Ronnaru Capital Ltd.<br>xerName' or address mt.compan.y.com:443 | 4.52 ms            | Live account login to select<br>PRC-Live server     |
|                                                                       |                                                                             | Scan               |                                                     |
|                                                                       | 2. Click next                                                               | Cancel             |                                                     |

TEL: +357-2249-4960

### 4. Log In

| Select account type                                                                                                 |                                                                   |
|----------------------------------------------------------------------------------------------------|-------------------------------------------------------------------|
| To start working an account is required:                                                                            |                                                                   |
| To start working, you need a valid trade account. If you do account by selecting the corresponding option below and | on't have it, you can create a demo or real<br>I pressing 'Next': |
| Existing trade account                                                                                              |                                                                   |
| Login:                                                                                                    | 1. Fill in the account number and                                 |
| Password                                                                                                    |                                                                   |
|                                                                                                    |                                                                   |
| Server: PRC-Live                                                                                                    |                                                                   |
| New demo account                                                                                                    |                                                                   |
| New real account                                                                                                    |                                                                   |
| 0                                                                                                    | 2. Click to next                                                  |
|                                                                                                    |                                                                   |
|                                                                                                    | < Back Next > Capicel                                             |
|                                                                                                    |                                                                   |
|                                                                                                    |                                                                   |
| Cyprus offce : 7B Andrea Papakosta Street 1037 Nicosia.Cyprus                                                       | TEL: +357-2249-4960                                               |

#### 5. Trade

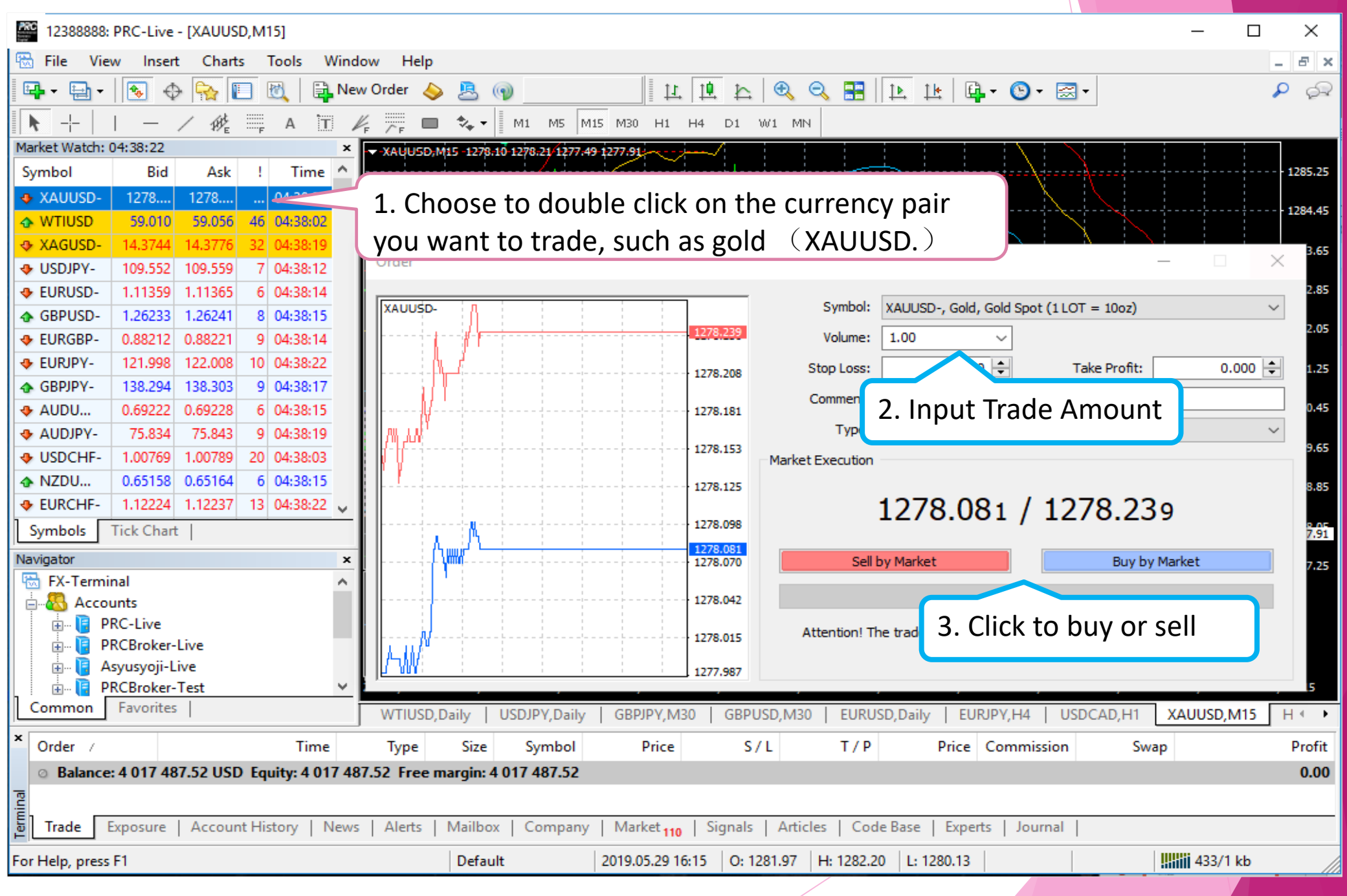

## THANKS !